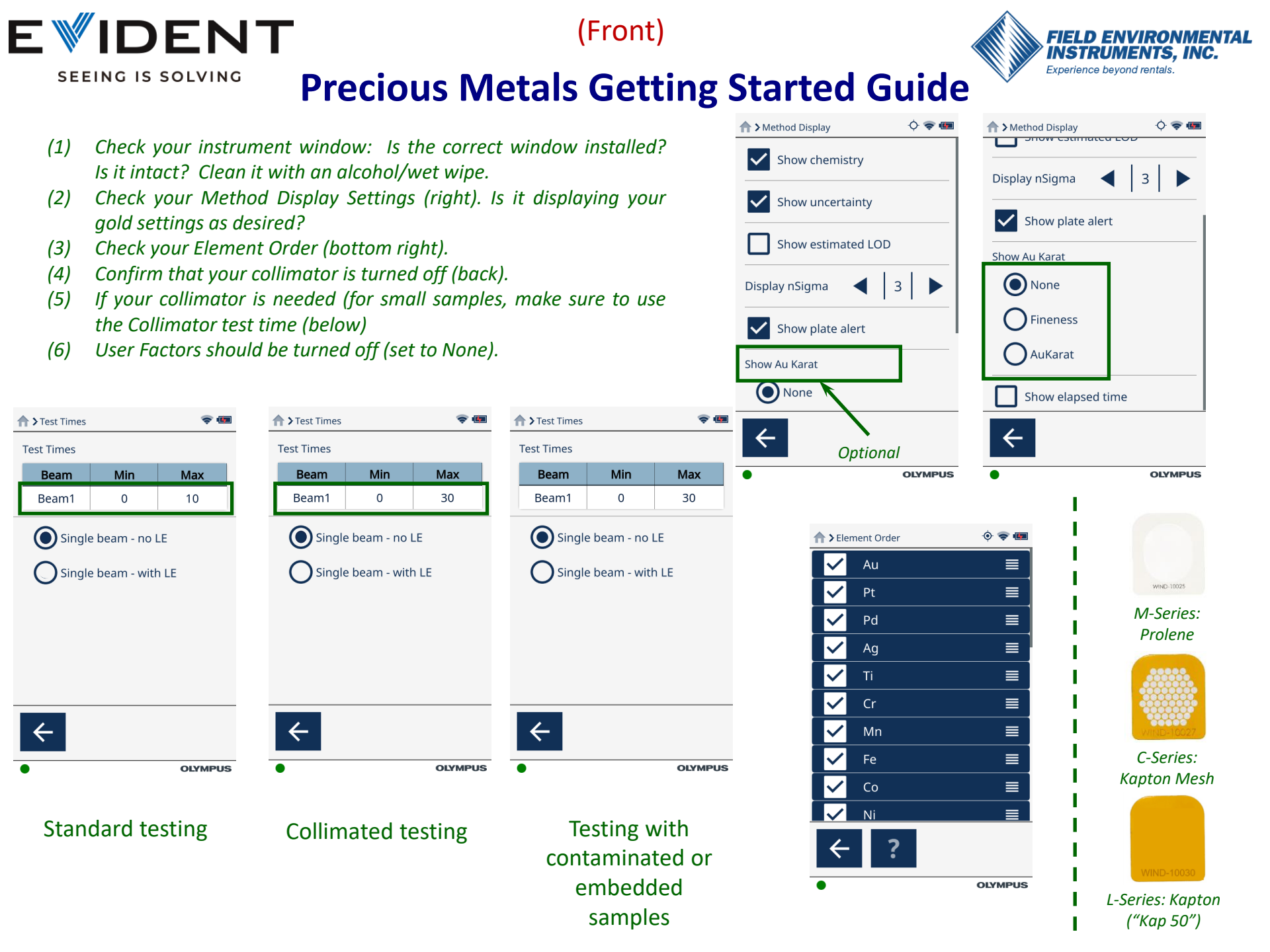

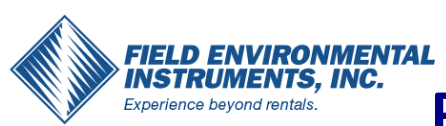

# (Back) **Precious Metals Getting Started Guide**

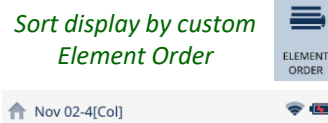

| T NOV 02-4[ | v 🚥   |        |  |  |  |
|-------------|-------|--------|--|--|--|
| 🕸 Preciou   |       |        |  |  |  |
|             |       |        |  |  |  |
| Karat: 12.4 | 8     |        |  |  |  |
| EI 🚍        | %     | +/- 3σ |  |  |  |
| Au          | 52.0  | 1.5    |  |  |  |
| Ag          | 10.63 | 0.80   |  |  |  |
| Cu          | 31.7  | 1.2    |  |  |  |
| Zn          | 5.68  | 0.58   |  |  |  |
|             |       |        |  |  |  |

### Custom Element Order

| 🗏 Notes |   | +       |
|---------|---|---------|
| î       | Ō | 2       |
| Ready   |   | OLYMPUS |

| ľ            | T NOV 02-4[ | COIJ     | ¥ 1    |  |  |
|--------------|-------------|----------|--------|--|--|
| ţ            | 🖇 Preciou   | s Metals |        |  |  |
| Karat: 12.48 |             |          |        |  |  |
|              | El          | %        | +/- 3σ |  |  |
|              | Cu          | 31.7     | 1.2    |  |  |
|              | Zn          | 5.68     | 0.58   |  |  |
|              | Ag          | 10.63    | 0.80   |  |  |
|              | Au          | 52.0     | 1.5    |  |  |

Increasing Atomic #

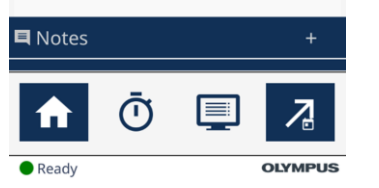

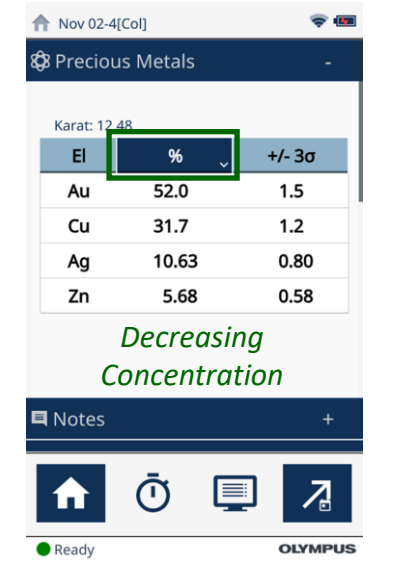

Aiming Camera 0 🗢 🗰

#### Collimation **OFF**

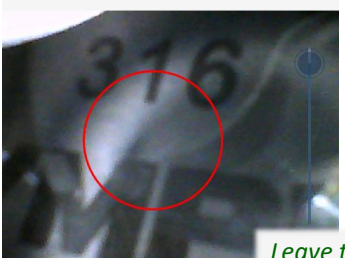

Collimation ON

Leave the collimator off, unless specifically needed

Aiming Camera

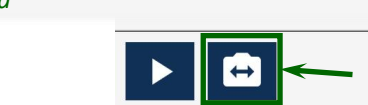

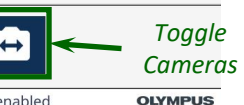

0 🗢 📼

### Additional Online Resources:

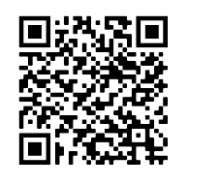

## All that Glitters Isn't Gold: How to Spot Fake Bullion

**EVIDENT** 

SEEING IS SOLVING

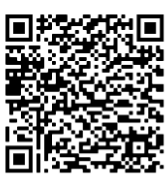

Shining Like a Diamond...or **Rhinestone: Identifying Precious** Gems with XRF Analyzers

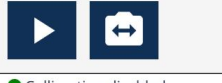

Collimation disabled

OLYMPUS

Collimation enabled